## Anleitung für die Installation + Anmeldung von "Cisco Jabber" auf PC/Notebook

Besuchen Sie die Seite <u>https://www.ikmz.europa-uni.de/de/it-dienste/netz\_server\_dienste/tk-dienste/cisco-neu/index.html</u> und klicken Sie auf dem Link der neben "**Download für PC/Notebook**" zu finden ist. (Sollten Sie ein Gerät mit dem Betriebssystem MacOS (PC/Notebook von der Marke Apple) benutzen, klicken sie auf den Link, der bei "**Download für Mac"** zu finden ist.

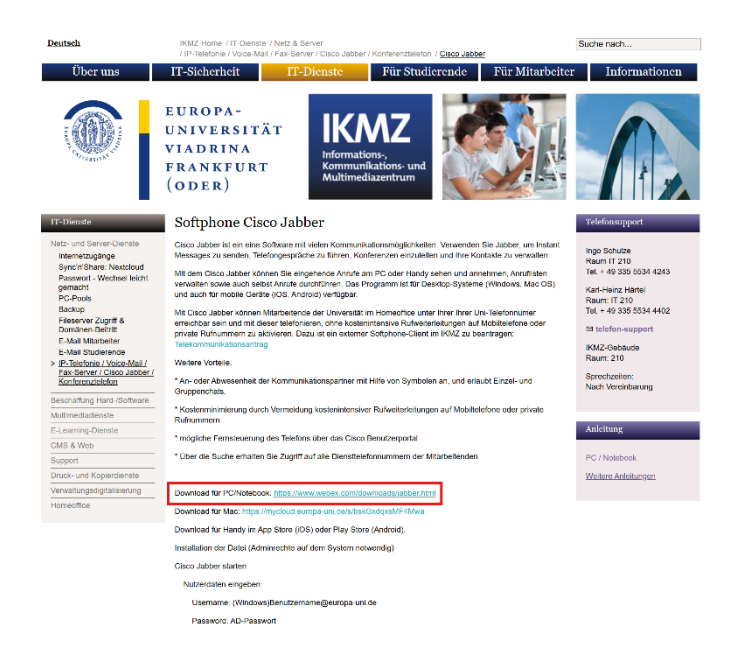

Nachdem Sie auf den Link geklickt haben, werden Sie auf eine Seite weitergeleitet, die wie folgt aussieht:

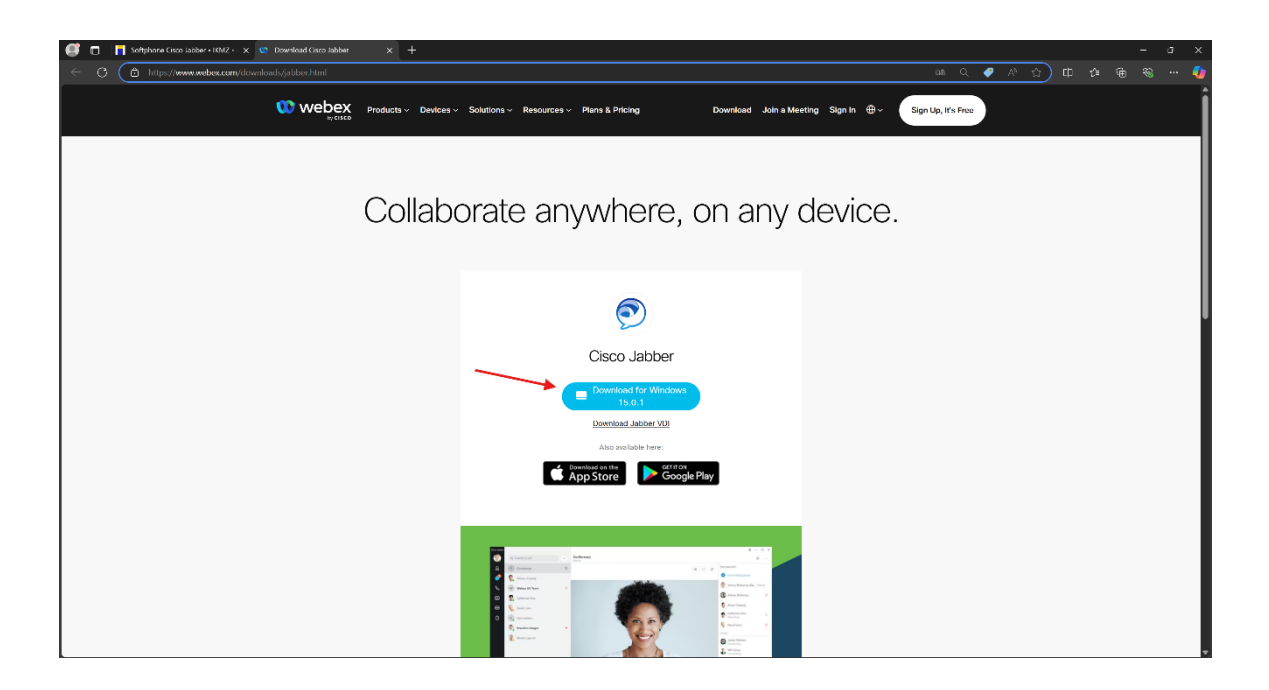

Klicken Sie auf "Download for Windows", um Cisco Jabber herunterzuladen.

Nachdem Sie die Datei heruntergeladen haben, öffnet sich der Download Ordner im Browser. Von dort aus können Sie die Datei öffnen.

| 🦪 🔲 🥨 Cisco Webex Jabber   Thank you 🛪 🕂                       |                                                                            |                                                                                         |                                                                   |                     |   |   |
|----------------------------------------------------------------|----------------------------------------------------------------------------|-----------------------------------------------------------------------------------------|-------------------------------------------------------------------|---------------------|---|---|
| ← ♂ ( ≜ https://www.webex.com/downloads/downloads-thank-you-ji |                                                                            |                                                                                         |                                                                   | 💩 🥥 🛝 🏠 🛈 🗯         |   | 🥠 |
| Webex Product                                                  | s – Devices – Solutions – Resource                                         | is ∨ Plans & Pricing                                                                    | Download Join a Meeting Sign In 🕀 🗸                               | Downloads Downloads |   | Î |
|                                                                | Thanks for                                                                 | . downloadir                                                                            | ng Jabber. 🖊                                                      | 1                   | _ |   |
|                                                                | $\checkmark$                                                               |                                                                                         | $\checkmark$                                                      |                     |   |   |
|                                                                | Step 1<br>Double-click the<br>Cisco.labberSetup.msi file<br>you downloaded | Step 2<br>The Jabber setup wizard<br>will launch. Follow the<br>instructions to set up. | Step 3<br>Once installed<br>the app will launch<br>automatically. |                     |   |   |
|                                                                | ť                                                                          | To open the app<br>double-click<br>le Jabber icon on your desktop.                      |                                                                   |                     |   |   |

Nachdem Sie die Datei geöffnet haben, öffnet sich folgendes Fenster:

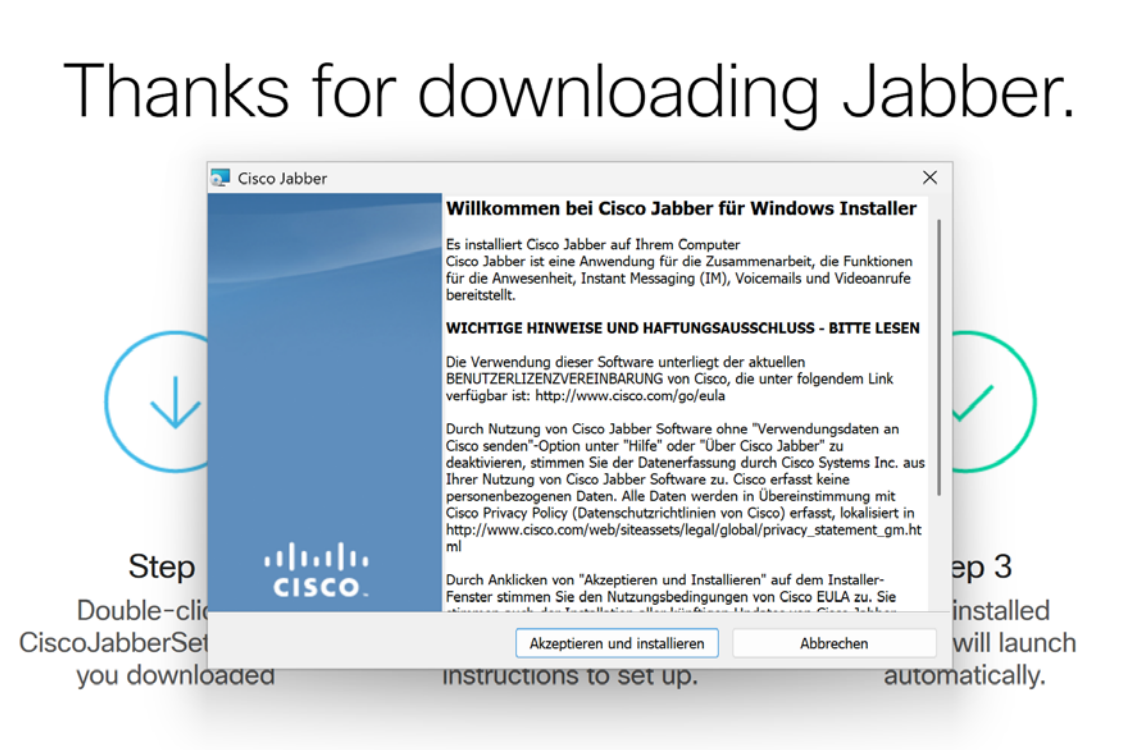

Klicken Sie auf "**Akzeptieren und installieren**", um Cisco Jabber zu installieren. Warten Sie einige Minuten, bis Cisco Jabber erfolgreich installiert wurde.

Am Ende der Installation sieht man folgenden Screen:

## INS IUL UUVVIIIUAUILIY JANNE

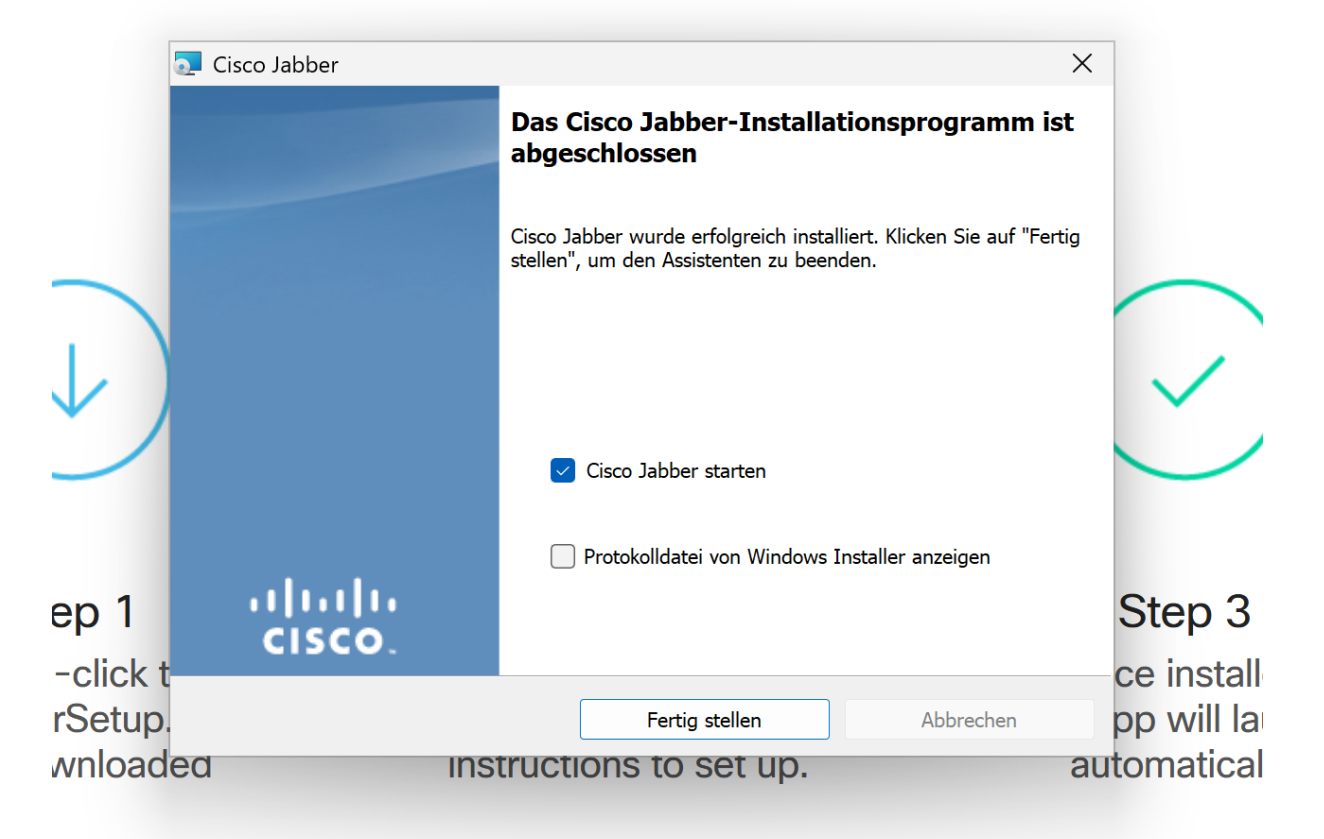

Setzen Sie ein Häkchen bei "Cisco Jabber starten" und klicken Sie anschließend auf "Fertigstellen"

Nachdem Sie Cisco Jabber erfolgreich heruntergeladen haben, erscheint folgender Bildschirm beim Öffnen der App:

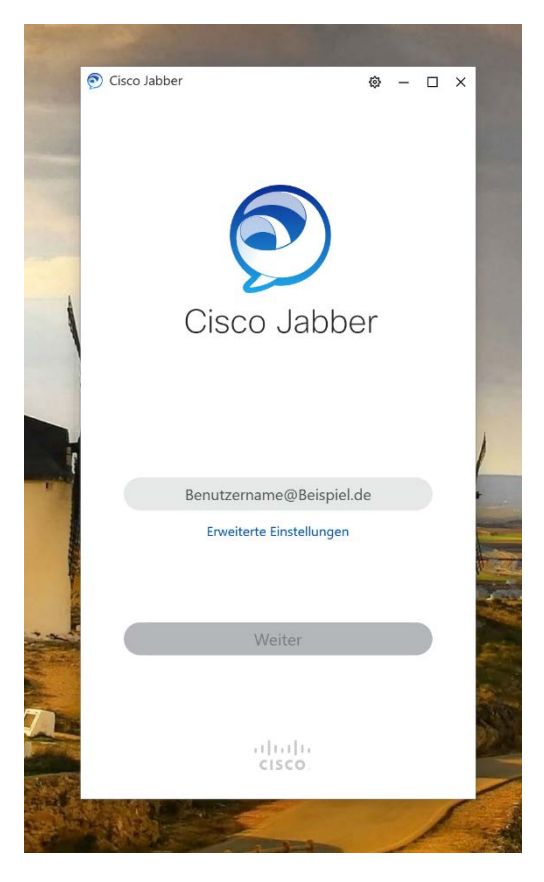

Geben Sie hier ihren <u>Benutzernamen</u> + <u>@europa-uni.de</u> ein. <u>MERKE!</u> die Anmeldung erfolgt <u>nicht</u> über die normale E-Mail-Adresse

Beispiel: Max Mustermann möchte sich bei Cisco Jabber anmelden, seine Anmeldung sieht wie folgt aus:

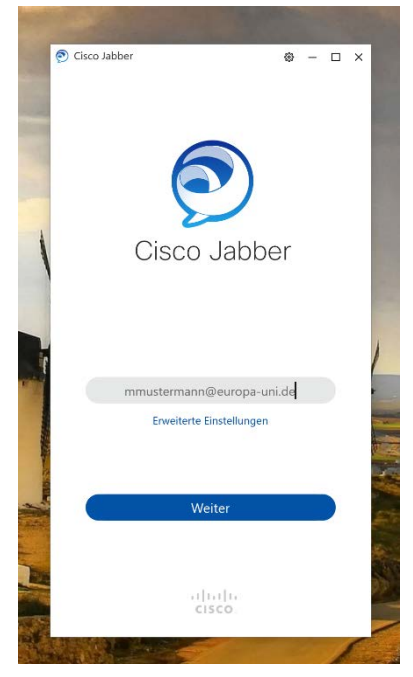

Nachdem Sie ihren **Benutzernamen + @europa-uni.de** eingegeben haben erscheint folgender Screen:

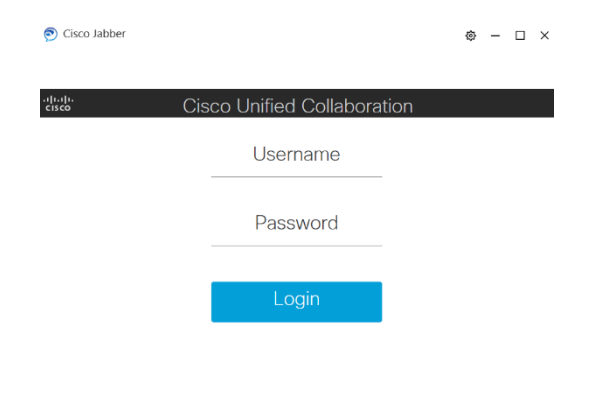

Geben Sie hier ihren **Benutzernamen** und ihr **Passwort** ein. bei **Max Mustermann** würde es wie folgt aussehen:

| 🔊 Cisco Jabber    |                             |  |
|-------------------|-----------------------------|--|
| uluulu<br>cisco ( | Cisco Unified Collaboration |  |
|                   | mmustermann                 |  |
|                   |                             |  |
|                   | Login                       |  |
|                   |                             |  |
|                   |                             |  |
|                   |                             |  |
|                   |                             |  |
|                   |                             |  |

Nachdem Sie ihren **Benutzernamen** und ihr **Passwort** korrekt eingegeben haben, erscheint folgender Screen:

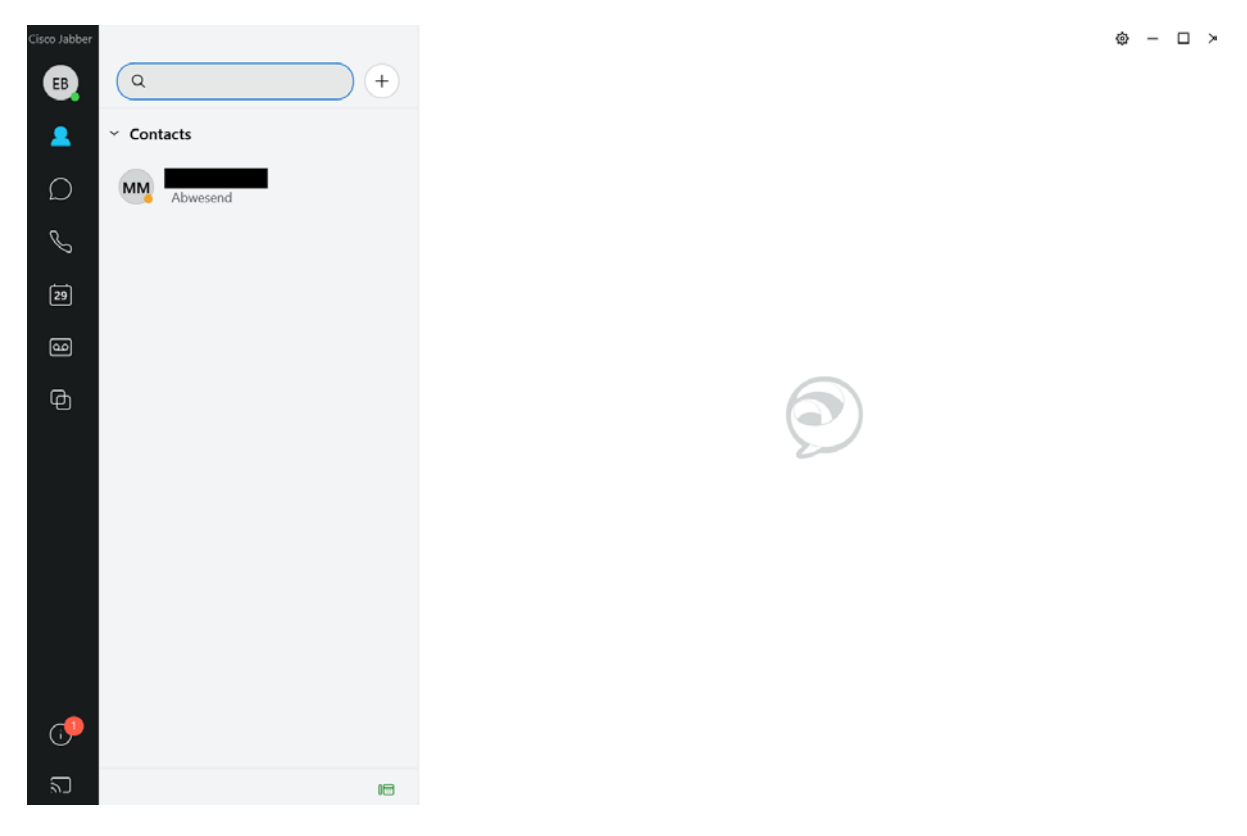

Sie haben sich nun erfolgreich in **Cisco Jabber** angemeldet. Sie können die App nun benutzen.